# AZURE DATA FACTORY-PASSING PARAMETERS

This articles walks you through how to pass parameters between a pipeline and activity as well as between the activities

#### Written By-

Blesson John (Data Solution Architect-Microsoft)Issagha BA (Data Solution Architect-Microsoft)

#### **Reviewed By-**

Ye Xu (Senior Program Manager-ADF) Gaurav Malhotra (Principal Program Manager) Passing parameter between pipeline and activity as well as between activities

# Contents

| Azure data Factory – Passing Parameters | 2  |
|-----------------------------------------|----|
| Passing parameter via pipeline          | 2  |
| Passing parameter between activities    | 11 |
| The architecture                        | 11 |
| The step by step process                | 11 |

© 2019 Microsoft Corporation. This document is for informational purposes only. MICROSOFT MAKES NO WARRANTIES, EXPRESS OR IMPLIED, IN THIS SUMMARY. The names of actual companies and products mentioned herein may be the trademarks of their respective owners

# Azure data Factory – Passing Parameters

Passing parameters to ADF is quite important as it provides the flexibility required to create dynamic pipelines. To reference a parameter, one will have to provide the fully qualified name of the parameter. It is worth noting that parameter names are case sensitive. A parameter could be a user input, which means that the parameter is passed from the pipeline layer or could be an input coming from an activity within the pipeline.

### Passing parameter via pipeline

In this example, I am creating a pipeline that will use dynamic REST API URL to extract data in JSON format and move it to a blob store. Click "Author & Monitor" to create a new pipeline. A new tab will appear, and it will look like the one below-

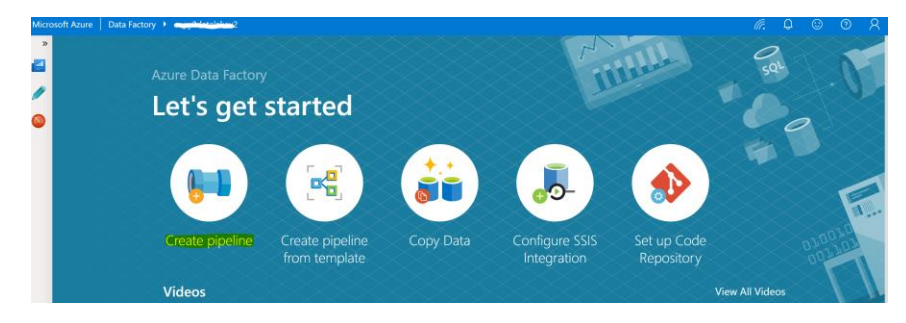

The base URL we will be using is <a href="https://conferenceapi.azurewebsites.net/">https://conferenceapi.azurewebsites.net/</a>

Select "Create pipeline" icon. Rename the pipeline by replacing "pipeline1" with name of your choice. It is worth following some naming convention.

| Activities * «<br>Search Activities<br>Move & Transform<br>Batch Service<br>Data Lake Analytics<br>General<br>HDInsight<br>I teration & Conditionals<br>Machine Learning<br>+ - A E & S & X & - = =<br>General Parameters Variables Output<br>Name *<br>Description<br>Concurrency<br>Latent intervence<br>Output<br>Name *<br>Description<br>Concurrency<br>Latent intervence<br>Output<br>Name *<br>Description<br>Concurrency<br>Latent intervence<br>Output<br>Name *<br>Description<br>Concurrency<br>Latent intervence<br>Output<br>Output |                                      |                                                     |
|----------------------------------------------------------------------------------------------------|--------------------------------------|-----------------------------------------------------|
| > Search Activities         > Move & Transform         > Batch Service         > Databricks         > Data Lake Analytics         > General         > HDInsight         > Iteration & Conditionals         > Machine Learning         + - A                                                                                                    | Activities × «                       | 🚰 Save as template 🗸 Validate 🕨 Debug 🚱 Add trigger |
| Move & Transform       Batch Service       Databricks       Data Lake Analytics       General       HDInsight       Iteration & Conditionals       Machine Learning         + - A         General         Parameters       Variables       Output         Name *       pipeline1          Description       Concurrency                                                                                                    | ♀ Search Activities                  |                                                     |
| Batch Service       Databricks       Data Lake Analytics       General       HDInsight       Iteration & Conditionals       Machine Learning         + - A         General         Parameters       Variables         Output         Name *       pipeline1         Description         Concurrency                                                                                                    | Move & Transform                     |                                                     |
| <ul> <li>Databricks</li> <li>Data Lake Analytics</li> <li>General</li> <li>HDInsight</li> <li>Iteration &amp; Conditionals</li> <li>Machine Learning</li> <li>+ - A E &amp; C IN Pa - 5</li> <li>General Parameters Variables Output</li> <li>Name * pipeline1</li> <li>Description</li> <li>Concurrency</li> </ul>                                                                                                    | Batch Service                        |                                                     |
| <ul> <li>Data Lake Analytics</li> <li>General</li> <li>HDInsight</li> <li>Iteration &amp; Conditionals</li> <li>Machine Learning</li> <li>+ - A E &amp; C IN Pa</li> <li>General Parameters Variables Output</li> <li>Name * pipeline1</li> <li>Description</li> <li>Concurrency</li> </ul>                                                                                                    | Databricks                           |                                                     |
| Ceneral HDInsight Iteration & Conditionals Machine Learning                                                                                                    | Data Lake Analytics                  |                                                     |
| <ul> <li>HDInsight</li> <li>Iteration &amp; Conditionals</li> <li>Machine Learning</li> <li>+ - A &amp; A &amp; A &amp; A &amp; A &amp; A &amp; A &amp; A &amp; A &amp; A</li></ul>                                                                                                    | General                              |                                                     |
| Iteration & Conditionals     Machine Learning     + - A & A R R R R     General Parameters Variables Output     Name *      pipeline1     Description     Concurrency                                                                                                    | HDInsight                            |                                                     |
| Machine Learning       +     -     -     -       General     Parameters     Variables     Output       Name *     pipeline1       Description                                                                                                    | Iteration & Conditionals             |                                                     |
| + - A & S S S                                                                                                    | Mashina Learning                     |                                                     |
| + - A 6 C IX 12                                                                                                    | <ul> <li>Machine Learning</li> </ul> |                                                     |
| +     -     A     B     C     C <th></th> <th></th>                                                                                                    |                                      |                                                     |
| General     Parameters     Variables     Output       Name *     ippeline1       Description       Concurrency                                                                                                    |                                      | + - A 🖻 X 🕅 🖬 📲                                     |
| Name * pipeline 1 Description Concurrency                                                                                                    |                                      | General Parameters Variables Output                 |
| Name * pipeline1 Description Concurrency                                                                                                    |                                      |                                                     |
| Description Concurrency                                                                                                    |                                      | Name *                                              |
| Concurrency •                                                                                                    |                                      |                                                     |
| Concurrency                                                                                                    |                                      | Description                                         |
|                                                                                                    |                                      | Description                                         |
|                                                                                                    |                                      | Description Concurrency                             |

Example of naming convention-

| ADF Component  | Naming Convention        | Example                      |
|----------------|--------------------------|------------------------------|
| pipeline       | pl_businessfunction_nnnn | pl_financereporting_0001*    |
| dataset        | ds_technologyname_nnnn   | ds_sql_finance_0001*         |
| activity       | ac_techfunction_nnnn     | ac_copy_blob_stg_sales_0001* |
| linked service | ls_connectiontype_nnnn   | ls_sql_oreaserver_0001*      |

\*we are using the numbering to get around limits such as maximum number of activities in a pipeline.

| Δftor | renaming | the r | nineline | select the | narameter t | ah  |
|-------|----------|-------|----------|------------|-------------|-----|
| Aiter | renaming | uie p | npenne,  | select the | parameter t | .au |

| General     | Parameters | Variables | Output |   |  |
|-------------|------------|-----------|--------|---|--|
| Name *      | pl_        | copydata  |        |   |  |
| Description |            |           |        |   |  |
|             |            |           |        | 1 |  |
| Concurrency |            |           |        | 0 |  |
| Annotations | +          | - New     |        |   |  |

Once parameter tab is clicked, you can hit "+New" icon. Type in the name-**relativeurl**-with type as **string** and default value as **/speakers**.

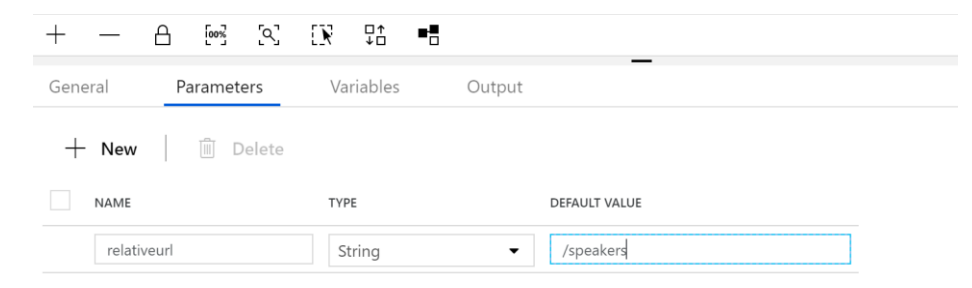

Either use the search bar to find copy data activity or expand "Move & Transform" node to find copy data activity. Drag and drop this activity to the white canvas on your right

| A | ctivities         | ≽      | ~    |   |
|---|-------------------|--------|------|---|
| , | Search Activities |        |      |   |
| 4 | Move & Transfor   | m      |      |   |
| • | Copy Data         |        |      |   |
|   | Data Flow (Previe | w)     |      |   |
| ۲ | Batch Service     |        |      |   |
| ۲ | Databricks        |        |      |   |
| ۲ | Data Lake Analy   | tics   |      |   |
| ۲ | General           |        |      |   |
| ۲ | HDInsight         |        |      |   |
| Þ | Iteration & Cond  | litior | nals |   |
| ۲ | Machine Learnin   | g      |      | - |
|   |                   |        |      |   |

Once copied to the right pane, your screen will appear like the one below-

| III pl-copydata * $	imes$ |     |                 |        |              |          |              |     |                |
|---------------------------|-----|-----------------|--------|--------------|----------|--------------|-----|----------------|
| Activities ×              | × « | 🛃 Save as templ | ate    | $\checkmark$ | Validate | Deb          | bug | Q⊕ Add trigger |
| ♀ Search Activities       |     |                 |        |              |          | $\bigcirc$   |     |                |
| Move & Transform          | ı   |                 | Copy D | ata          |          |              |     |                |
| 🖥 Copy Data               |     |                 | r,     | Сор          | y Data1  |              |     |                |
| Data Flow (Preview)       |     |                 | Ē      | 0            | $\Box$   | ( <b>+</b> ) |     |                |
| Batch Service             |     |                 |        |              |          |              |     |                |
| Databricks                |     |                 |        |              |          |              |     |                |
| Data Lake Analytic        | cs  |                 |        |              |          |              |     |                |
| General                   |     |                 |        |              |          |              |     |                |

Within the copy activity, we need to define the source and sink. In this case, the source will be the REST API and the sink will be a blob store.

#### **Defining Source**

Click the **Source** tab and click the icon "**+New**". When the list of new datasets appears, search for "Rest" and select "Rest".

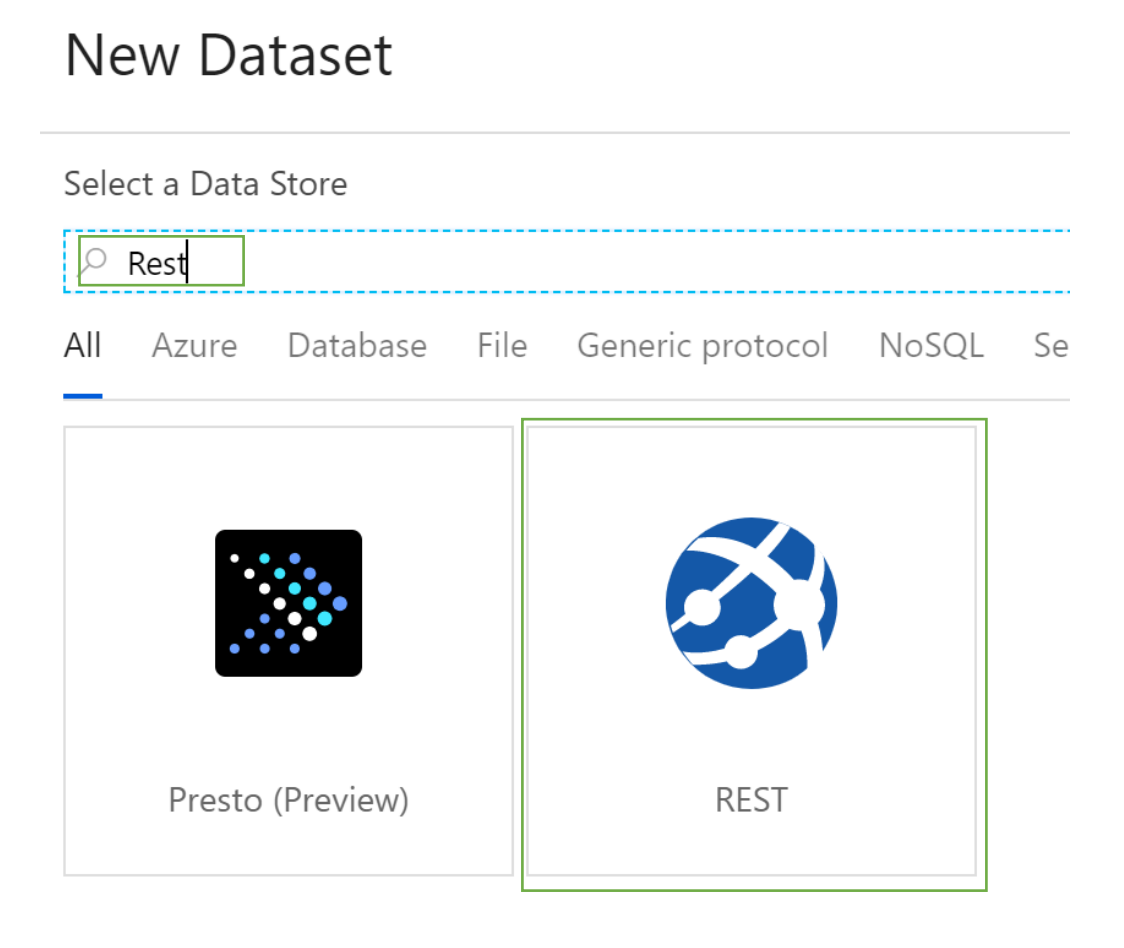

# Set the name of the dataset in the general tab.

| General     | Connection <sup>1</sup> Parameters |  |
|-------------|------------------------------------|--|
| Name *      | ds_restapi                         |  |
| Description |                                    |  |
|             |                                    |  |
| Annotations | + New                              |  |

| General          | Connectior | n <sup>1</sup> | Parameters |   |     |              |  |
|------------------|------------|----------------|------------|---|-----|--------------|--|
| Linked service * |            | Select         |            | • | + N | lew          |  |
| Relative Url     | [          |                |            |   | 69  | Preview data |  |
| Request Method   |            | GET            |            | - |     |              |  |

# Select the Connection tab, and create the linked service by clicking the "+New" icon

# Fill the information as given below and hit the test connection button-

| New Linked Service (F                    | New Linked Service (REST) |   |  |  |  |  |
|------------------------------------------|---------------------------|---|--|--|--|--|
| Name *                                   |                           |   |  |  |  |  |
| ls_restapi                               |                           |   |  |  |  |  |
| Description                              |                           |   |  |  |  |  |
|                                          |                           |   |  |  |  |  |
|                                          |                           |   |  |  |  |  |
|                                          |                           |   |  |  |  |  |
| Connect via integration runtime *        |                           | 0 |  |  |  |  |
| AutoResolveIntegrationRuntime            |                           | • |  |  |  |  |
|                                          |                           |   |  |  |  |  |
| Base URL *                               |                           |   |  |  |  |  |
| https://conferenceapi.azurewebsites.net/ |                           |   |  |  |  |  |
| Authentication type *                    |                           |   |  |  |  |  |
| Anonymous                                |                           | - |  |  |  |  |
| Server Certificate Validation            |                           | 0 |  |  |  |  |
| Enable                                   | Disable                   |   |  |  |  |  |
| Annotations                              |                           |   |  |  |  |  |
| + New                                    |                           |   |  |  |  |  |
|                                          |                           |   |  |  |  |  |
| <ul> <li>Advanced 0</li> </ul>           |                           |   |  |  |  |  |
|                                          |                           |   |  |  |  |  |

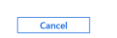

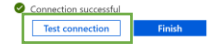

# Click finish and select the parameters tab

| General  | Connection | Parameters |               |
|----------|------------|------------|---------------|
| + New    | Delete     |            |               |
| NAME     |            | ТҮРЕ       | DEFAULT VALUE |
| relative | eurl       | String •   | /speaker      |

#### Now let us parameterize the Relative Url

| General                          | Connection Parameters       |                            |              |     |
|----------------------------------|-----------------------------|----------------------------|--------------|-----|
| Linked service *                 | 🔇 ls_restapi                | ✓ Test connection          | 🖉 Edit 🛛 🕂 I | New |
| Relative Url                     | Add dynamic content [Alt+P] | <del>රට</del> Preview data |              |     |
| Request Method                   | GET                         | •                          |              |     |
| <ul> <li>Additional H</li> </ul> | eaders                      |                            |              |     |

Any field that comes up with the "Add dynamic content" allows parameterization. We need to set the Relative Url to parameter that is coming from pipeline. Earlier, I stated that we need to use the fully qualified name. Double click "relativeurl" and click finish

| @dataset().relativeurl                                                                                                    |   |
|----------------------------------------------------------------------------------------------------|---|
| Clear Contents                                                                                                    |   |
| ,                                                                                                    | + |
| Use <u>expressions, functions</u> or refer to <u>system variables</u> .                                                                       |   |
| <ul> <li>Functions</li> </ul>                                                                                                    |   |
| Sex Expand All                                                                                                    |   |
| Collection Functions                                                                                                    |   |
|                                                                                                    |   |
| <ul> <li>Conversion Functions</li> </ul>                                                                                                    |   |
| Conversion Functions     Date Functions                                                                                                    |   |
| Conversion Functions     Date Functions     Logical Functions                                                                                 |   |
| <ul> <li>Conversion Functions</li> <li>Date Functions</li> <li>Logical Functions</li> <li>Math Functions</li> </ul>                           |   |
| <ul> <li>Conversion Functions</li> <li>Date Functions</li> <li>Logical Functions</li> <li>Math Functions</li> <li>String Functions</li> </ul> |   |

At the source page, set the dataset level parameter to the pipeline level parameter. **You cannot see the pipeline level parameter at the dataset level.** This is a very important thing to note.

| General       | Source | Sink <sup>1</sup>               | Mapping   | Settings         | User Pro        | perties |                 |
|---------------|--------|---------------------------------|-----------|------------------|-----------------|---------|-----------------|
| Source datase | et *   | 🤣 RestReso                      | urce1     | •                | 🖉 Edit          | + New   | 60 Preview data |
|               |        | <ul> <li>Dataset pro</li> </ul> | perties 0 |                  |                 |         |                 |
|               |        | NAME                            | VALUE     | E                |                 |         |                 |
|               |        | relativeurl                     | @p        | peline().paramet | ers.relativeurl |         |                 |

#### **Defining Sink**

Click the **Sink** tab and click the icon "+New".

| General        | Source | Sink <sup>1</sup> | Mapping | Settings | User Properties |
|----------------|--------|-------------------|---------|----------|-----------------|
| Sink dataset * |        | Select            |         | ▼        | + New           |

When the list of new datasets appears, search for "Azure data lake storage gen2" and select "Azure data lake storage gen2".

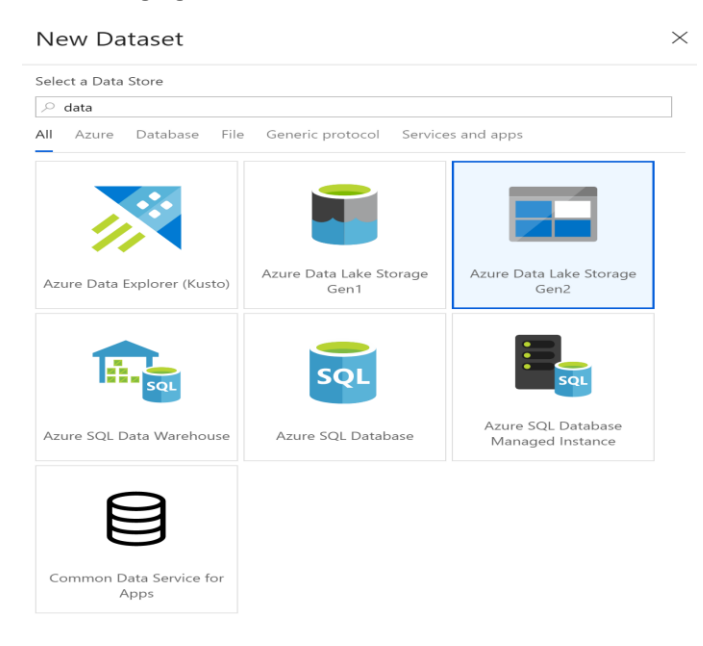

#### Select the format to be Json

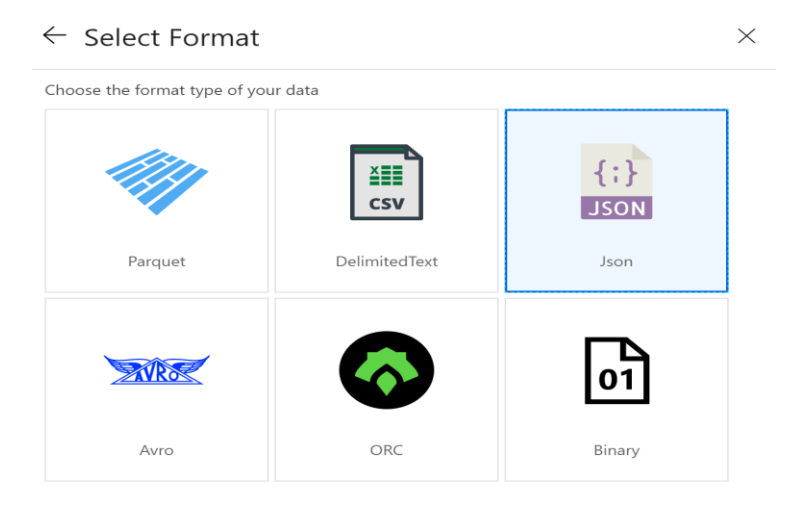

In the general tab, fill the details using the naming convention that is used by your team

| General     | Connection <sup>1</sup> | Schema    | Parameters |      |
|-------------|-------------------------|-----------|------------|------|
| Name *      | ds_dat                  | alakegen2 |            | ]    |
| Description |                         |           |            |      |
| Annotations | +                       | New       |            | al d |

Click on the Connection tab and setup the linked service. Use managed identity where possible.

| Name *                                                                                                    |                                                                                  |
|----------------------------------------------------------------------------------------------------|----------------------------------------------------------------------------------|
| ls_azuredatalakegen2                                                                                                    |                                                                                  |
| Description                                                                                                    |                                                                                  |
| Connect via integration runtime *                                                                                                    |                                                                                  |
| AutoResolveIntegrationRuntime                                                                                                    | •                                                                                |
| Authentication method                                                                                                    |                                                                                  |
| Managed Identity                                                                                                    | •                                                                                |
| Account selection method<br>From Azure subscription                                                                                   | Enter manually                                                                   |
| Azure subscription                                                                                                    | 0                                                                                |
| Select all                                                                                                    | •                                                                                |
| Storage account name *                                                                                                    |                                                                                  |
| comfydatalake                                                                                                    | •                                                                                |
|                                                                                                    |                                                                                  |
| Managed identity application ID: 5794d07d-8c<br>Grant data factory managed identity access to<br>Annotations<br>+ New                 | 25-4eab-b318-a491a8313eaf<br>your Azure Data Lake Storage Gen2. Details          |
| Managed identity application ID: 5794d07d-8c<br>Grant data factory managed identity access to<br>Annotations<br>+ New<br>• Advanced • | 23-factub-b116-461184311Berl<br>your Azum Data Lake Storage Gen2. <b>Details</b> |
| Managed identity application ID: 5794/d076-86<br>Grant data factory managed identity access to<br>Annotations<br>+ New<br>Advanced 0  | 25-desb-b316-d913d313eaf<br>your Azure Data Lake Storage Gen2. <b>Detail:</b>    |
| Managad dentity application ID: 5784/07/6-86<br>Grant data factory managed identity access to<br>Annotations<br>+ New<br>Advanced ©   | 23-6asb-b316-4911481116arl<br>your Azure Data Lake Storage Gen2. <b>Details</b>  |
| Atranged Learny application D. 37944076 de<br>Grant data factory managed identity access to<br>Annotations<br>+ New<br>Advanced •     | 23-6asb-b316-49114311teaf<br>your Azure Data Lake Storage Gen2. <b>Details</b>   |
| Menagai dentity replication (D. 3744076 etc<br>Grant data factiony managed identity access to<br>Annotations<br>+ New<br>> Advanced • | 25-6asb-b316-a611a8315asf<br>your Axure Data Lake Storage Gen2. <b>Details</b>   |
| Managad elevity replacation 0: J7946076 &<br>Grant data factory managed identify access to<br>Annotations<br>+ New<br>> Advanced ©    | 25-6asb-b316-4011481116arl<br>your Azure Data Lake Storage Gen2. <b>Detait</b> : |

Once the destination has been setup, the connection page will look like the one below-

| General Connec                           | tion Schema Paramet  | ers             |   |        |
|------------------------------------------|----------------------|-----------------|---|--------|
| Linked service *                         | Is_azuredatalakegen2 |                 |   | + New  |
| File path                                | blobcopy             | / File          | 0 | Browse |
| Compression type                         | None                 | •               |   |        |
| Filter by last modified                  | Start time (UTC)     | End time (UTC)  | 0 |        |
| Binary copy                              | 0                    |                 |   |        |
| <ul> <li>File format settings</li> </ul> |                      |                 |   |        |
| File format                              | JSON format          |                 |   |        |
| File pattern                             | Set of objects       | •               |   |        |
| <ul> <li>JSON path settings</li> </ul>   |                      |                 |   |        |
| Cross-apply nested JSON<br>array         | None                 | Parse JSON Path |   |        |

To save this, we need to click the publish all icon at the top left-

| L | 🖞 Publish All 2 🗸 | Validate | All 📿 Refresh 🗎  | Discard All | Data Flow Debug | 🕼 ARM Template 🗡 | ⊳ «    |
|---|-------------------|----------|------------------|-------------|-----------------|------------------|--------|
| < | 🗊 pl_copydata * 🗙 | ⊞ ds_r   | estapi * ×       |             |                 |                  |        |
| - | Activities ×      | : «      | Save as template | 🗸 Validate  | Debug           | 🚱 Add trigger    | 🚺 Code |

Once the pipeline has been published successfully, you can trigger the pipeline to test it. Select trigger now to trigger the pipeline.

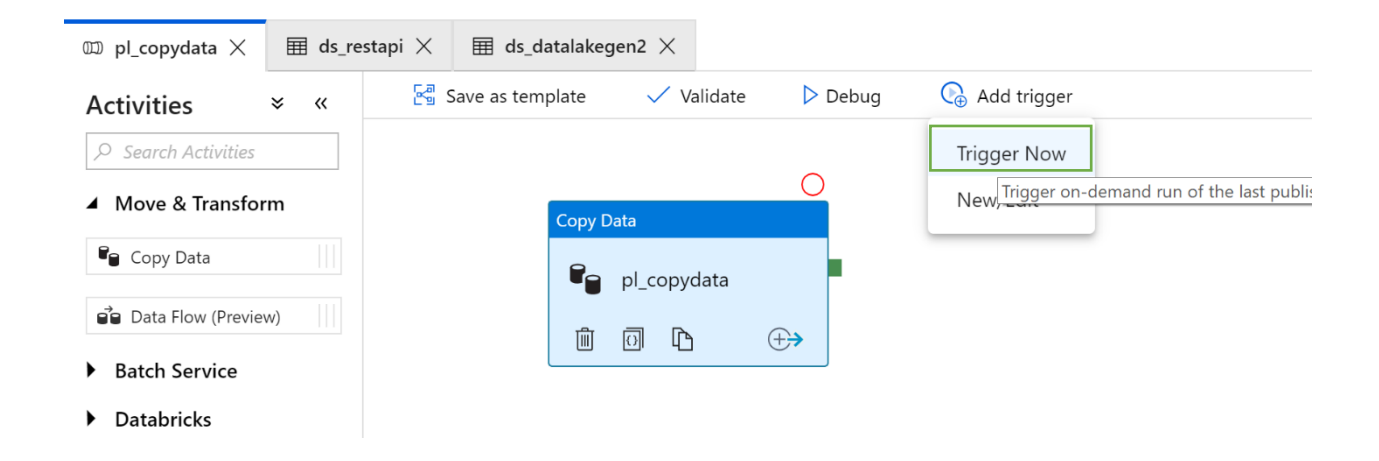

Click on the monitor icon on the left and check whether the pipeline has completed successfully

| »        | >>      Ø Dashboards III Pipeline Runs III Tigger Runs III III Alerts & Metrics |               |                 |                                                                                                    |            |               |                 |                       |               |            |               |       |                     |
|----------|---------------------------------------------------------------------------------|---------------|-----------------|----------------------------------------------------------------------------------------------------|------------|---------------|-----------------|-----------------------|---------------|------------|---------------|-------|---------------------|
|          | -                                                                               | ∂ Run (       | Cancel option   | ns 📿 Refresh                                                                                                    |            |               |                 |                       |               |            |               |       |                     |
| <b>%</b> | ]                                                                               | Last 24 Hours | 05/14/2019 9:47 | AM - 05/15/2019 9:47                                                                                                    | AM V       | Time Zone     | (UTC+00:00) Dub | olin, Edinburgh, Li 🔹 | View All Reru | in History |               |       | <b>V</b> eFilter    |
|          |                                                                                 | Bingling N    | In Progress     | Actions                                                                                                    | Cancelled  | *             | Duration        | Triggered By          | Status        | Paramotors | Annotations V | Error | PupID               |
|          | Ľ                                                                               | pl_copydat    | anne u          | The second second secon | 05/15/2019 | 9, 3:45:33 PM | 00:00:08        | Manual trigger        | Succeeded     | (@)        | Annotations   | Enor  | 78f6c3ee-351c-41b8- |

# Passing parameter between activities

Before we even kick off this session, it is important to understand what an activity is. Activity is where a particular action is performed. The action could be to cleanse data or update a control table within SQL Database. An activity is within a pipeline, where the pipeline is a logical container having one or more activities.

We will be creating a pipeline that will copy the meta data information of a file in blob store and then loads this information into an Azure SQL database table. All the information will be moving between activities via parameters-the output parameters.

### The architecture

We will follow a three-step process to show how to pass parameters between activities. The flat file currently exists on ADLS gen 1 storage. We use ADF activity to get the meta data about a file stored in ADLS gen 1. Once this information is available, we use parameters to pass the details to the next activity, which is a stored procedure within Azure SQL database.

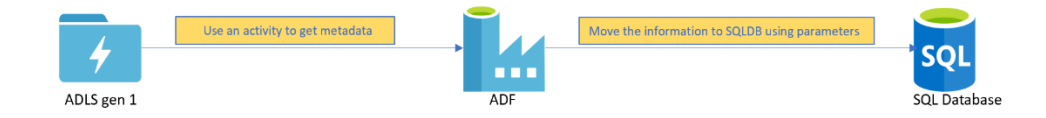

#### The step by step process

Go to a data factory and create a new pipeline and drag the activity "Get Metadata".

| 👌 Azure DevOps GIT 🗸 🦯 👂                 | DEV branch 🖂 🔚 Save All          | 🖞 Publish 🛛 🗸 Valid        | ate All 🗧 Refresh 🔋 Discard All  | 💽 Data Flow Debug 🛛 🕺 ARM Template 🗸 | ⊳ «    |
|------------------------------------------|----------------------------------|----------------------------|----------------------------------|--------------------------------------|--------|
| Factory Resources 👻 «                    | 03 Copture_File_In • ×           |                            |                                  |                                      |        |
| ,9 Filter resources by name +            | Activities * «                   | 🗟 Save 🔣 Save ar           | semplate 🗸 Validate 🕨 Debug      | 😪 Add tripper                        | 🔝 Code |
| 4 Pipelines 2                            | $\mathcal{P}$ meta               |                            | 0                                |                                      |        |
| CopyFinanceData_001                      | ▲ General                        |                            | Get Metadata                     |                                      |        |
| 03 * Capture, File, Information          | <ul> <li>Get Metadata</li> </ul> |                            | (i) GetFileEditInfo              |                                      |        |
| Datasets 2                               |                                  |                            |                                  |                                      |        |
| <ul> <li>Data Flows (Preview)</li> </ul> |                                  |                            |                                  |                                      |        |
| <ul> <li>Templates</li> </ul>            |                                  |                            |                                  |                                      |        |
|                                          |                                  | + - & M<br>General Dataset | St. [3] 33 •8<br>User Properties | _                                    |        |
|                                          |                                  |                            | (                                | 7                                    |        |
|                                          |                                  | Name *                     | Gaterias and                     |                                      |        |
|                                          |                                  | Description                |                                  |                                      |        |
|                                          |                                  | Timeout                    | 7.00.00.00                       |                                      |        |
|                                          |                                  | Retry                      | 0                                | 0                                    |        |
|                                          |                                  | Retry interval             | 30                               | 0                                    |        |
| X Connections                            |                                  | Secure output              | 0                                |                                      |        |
| (b) Triacert                             |                                  | Common Security            |                                  |                                      |        |

We plan to find the last modified date of a file in ADLS storage. Set the dataset to be the file stored in the ADLS storage. I am planning to capture three arguments- Item Name, Item Type and Last Modified.

| Activities × « | 🔚 Save                                    | 🛃 Save as          | template                                                                                                    | 🗸 Validate                                                                                     | Debug   | 🚱 Add trigger |       |
|----------------|-------------------------------------------|--------------------|----------------------------------------------------------------------------------------------------|------------------------------------------------------------------------------------------------|---------|---------------|-------|
| ∽ meta         |                                           |                    |                                                                                                    |                                                                                                |         |               |       |
| ▲ General      |                                           | ot Motodata        |                                                                                                    | 0                                                                                              |         |               |       |
| 🛈 Get Metadata |                                           | j GetFileE         | EditInfo<br>ì ⊕                                                                                                    |                                                                                                |         |               |       |
|                |                                           |                    |                                                                                                    |                                                                                                |         |               |       |
|                | + -                                       | 603                | 8 18                                                                                                    | □↑ ■■<br>↓□                                                                                    |         |               |       |
|                | + —<br>General                            | A [er]<br>Dataset  | S. IN<br>User F                                                                                                    | <b>₽</b> roperties                                                                             |         | _             |       |
|                | +<br>General<br>Dataset *<br>Field list   | A [07]<br>Dataset  | S. S.<br>User f<br>Finance<br>+ New                                                                                                    | Properties<br>resource<br>v I Dele                                                             | • Ite   | —<br>D Edit   | + New |
|                | + -<br>General<br>Dataset *<br>Field list | A [w]<br>Dataset   | N   N     User F     Image: second second se | T         T         eroperties         esource         v                                       | •<br>te | Edit          | + New |
|                | +<br>General<br>Dataset *<br>Field list   | A [293]<br>Dataset | State   IN     User f     Image: state     Image: state                                                                                                    | The     ■       Properties       ceSource       v     I       I     Dele       MENT       Name | ▼<br>te | <br>ℓ∂ Edit   | + New |

To pass these arguments to the next activity, we need to first debug the pipeline. You will be able to see the outcome in the output tab.

| General         | Parameters       | Variables       | Output  |     |                   |   |  |
|-----------------|------------------|-----------------|---------|-----|-------------------|---|--|
| Pipeline Run ID | : b9a75b90-cedb- | 4463-95f5-e30a6 | 14696a6 | [@] | $\langle \rangle$ | 0 |  |

Once the execution completes, you have two option within action. One is the input and the other is output.

| NAME            | ТҮРЕ        | RUN START          | DURATION | STATUS    | ACTIONS    | RUNID                                |
|-----------------|-------------|--------------------|----------|-----------|------------|--------------------------------------|
| GetFileEditInfo | GetMetadata | 05/31/2019 2:48 PM | 00:00:11 | Succeeded | <u>→</u> → | 57cbbcf5-ea99-49fd-aab9-65cf8e5a1b93 |

In this case, click on the  $\ominus$  symbol and view whether the three arguments we selected are displayed.

|          | Output                                                                                                    |                                                            | ZX                 |        |
|----------|----------------------------------------------------------------------------------------------------|------------------------------------------------------------|--------------------|--------|
| out      | {<br>" <mark>itemName"</mark> : "Address<br>"itemType": "File",<br>" <mark>lastModified</mark> ": "2019-<br>"effectiveIntegrationR<br>(North Europe)",<br>"executionDuration": | s",<br>-03-27T15:36:14Z",<br>untime": "DefaultIntegi<br>15 | rationRuntime      |        |
| a6 🕼     | }                                                                                                    |                                                            |                    |        |
| 00:00:11 | Succeeded                                                                                                    | → →                                                        | 57cbbcf5-ea99-49fc | d-aab9 |

Create a table and stored procedure within the Azure database that was created. The code is provided below.

```
-- Create Stored Procedure Template for Azure SQL Database
--________
SET ANSI_NULLS ON
GO
SET QUOTED_IDENTIFIER ON
GO
- -
_____
==
-- Author:
           John Doe
-- Create Date: 31/05/2019
-- Description: This stored procedure will populate the data in the control table
- -
_____
===
CREATE PROCEDURE usp_populate_control_table
(
   -- Add the parameters for the stored procedure here
   @V_Item_Name varchar(255),
     @V_Item_Type varchar(255),
     @D_Last_Modified datetime
)
AS
BEGIN
     SET NOCOUNT ON
     BEGIN TRY
          INSERT INTO TB FILE METADATA
          (
           V ITEM NAME,
           V_ITEM_TYPE,
           D_LAST_MODIFIED
          )
          VALUES(@V_Item_Name,
                 @V_Item_Type,
                 @D_Last_Modified
          )
     END TRY
     BEGIN CATCH
          SELECT
               ERROR_NUMBER() AS ErrorNumber
            ,ERROR_MESSAGE() AS ErrorMessage;
     END CATCH
END
GO
```

Drag the stored procedure activity into the ADF canvas.

| 💷 Capture_File_In * 🗙 | ⊞ | FinanceSource | ×                  |            |                     |
|-----------------------|---|---------------|--------------------|------------|---------------------|
| Activities × «        | × | 🔚 Save        | 🚰 Save as template | 🗸 Validate | Debug 🚱 Add trigger |
| angle stored          |   |               |                    |            | 0                   |
| General               |   |               |                    |            | Stored Procedure    |
| Stored Procedure      |   |               | Get Metadata       |            | Stored Procedure1   |
|                       |   |               |                    |            |                     |
|                       |   |               |                    |            |                     |
|                       |   |               |                    |            |                     |

Now connect the activities such that when "get metadata" activity completes successfully, you will execute the stored procedure. Just as in SSIS, you have option such as on failure, completion, success etc.

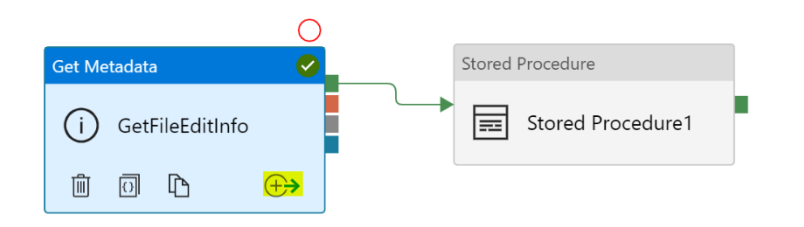

Setup the SQL account as shown below

| 🟥 Publish 🗸 Validate All 📿 Refresh 🗌 |                                                     |                        |
|--------------------------------------|-----------------------------------------------------|------------------------|
| FinanceSource ×                      | Name *                                              |                        |
| 🖓 Sava 💭 Sava at templata 💦 Malidate | . and and management                                |                        |
|                                      | Description                                         |                        |
| Get Metadata                         | Type *                                              |                        |
|                                      | Azure SQL Database                                  | •                      |
| GetFileEditInfo                      | Connect via integration runtime *                   | 0                      |
|                                      | AutoResolveIntegrationRuntime                       | •                      |
|                                      | Connection String                                   | Azure Key Vault        |
|                                      | Account selection method<br>From Azure subscription | • Enter manually       |
|                                      | Fully qualified domain name *                       |                        |
|                                      | database.windows.net                                |                        |
| + - A 🖻 🕅 🏗 📲                        | Database name *                                     |                        |
| General SQL Account 1 Stored Procee  | u                                                   |                        |
|                                      | Authentication type *                               |                        |
| Linked service * Select              | SQL Automation                                      |                        |
|                                      | User name *                                         |                        |
|                                      |                                                     |                        |
|                                      | Password                                            | Azure Key Vault        |
|                                      | Password *                                          |                        |
|                                      |                                                     |                        |
|                                      | Additional connection properties                    |                        |
|                                      |                                                     | Connection successful  |
|                                      | Cancel                                              | Test connection Finish |

Select the stored procedure that was created "usp\_populate\_control\_table"

| General          | SQL Accou | unt Stored Procedure              | User Properties |  |
|------------------|-----------|-----------------------------------|-----------------|--|
| ▲ Details        |           |                                   |                 |  |
| Stored procedure | e name *  | [dbo].[usp_populate_control_table | ▼ C Refresh     |  |

You can either import the parameters or manually enter the parameter. When you use import parameters, the input parameters for the stored procedure are identified automatically.

| Import parameter         |                  |       |               |
|--------------------------|------------------|-------|---------------|
| Stored procedure paramet | ers <sup>0</sup> |       |               |
| NAME                     | ТҮРЕ             | VALUE |               |
| D_Last_Modified          | DateTime         | Value | Treat as null |
| V_Item_Name              | String           | Value | Treat as null |
| V_Item_Type              | String           | Value | Treat as null |

Click on the Value text box and press "add dynamic content"

| ١ | 1 | Δ | I | ι | J | F |
|---|---|---|---|---|---|---|
|   |   |   |   |   | - | _ |

| Value                       | Treat as null |
|-----------------------------|---------------|
| Add dynamic content [Alt+P] |               |

 $\times$ 

Select the Activity output or you can manually type the value

# Add Dynamic Content

| @activity('GetFileEditInfo').output                                                                                              |
|----------------------------------------------------------------------------------------------------|
| Clear Contents                                                                                                    |
|                                                                                                    |
| Use <u>expressions, functions</u> or refer to <u>system variables</u> .                                                          |
| ID of the specific pipeline run                                                                                                  |
| Pipeline trigger ID<br>ID of the trigger that invokes the pipeline                                                               |
| Pipeline trigger name Name of the trigger that invokes the pipeline                                                              |
| Pipeline trigger time<br>Time when the trigger that invoked the pipeline. The trigger time is the actual fired time, not the sch |
| Pipeline trigger type<br>Type of the trigger that invoked the pipeline (Manual, Scheduler)                                       |
| Functions                                                                                                    |
| ✓ Expand All                                                                                                    |
| Collection Functions                                                                                                    |
| Conversion Functions                                                                                                    |
| Date Functions                                                                                                    |
| Logical Functions                                                                                                    |
| Math Functions                                                                                                    |
| String Functions                                                                                                    |
| Activity outputs                                                                                                    |
| GetFileEditInfo<br>GetFileEditInfo activity output                                                                               |
| Cancel                                                                                                    |

The first selection will look something like the one below.

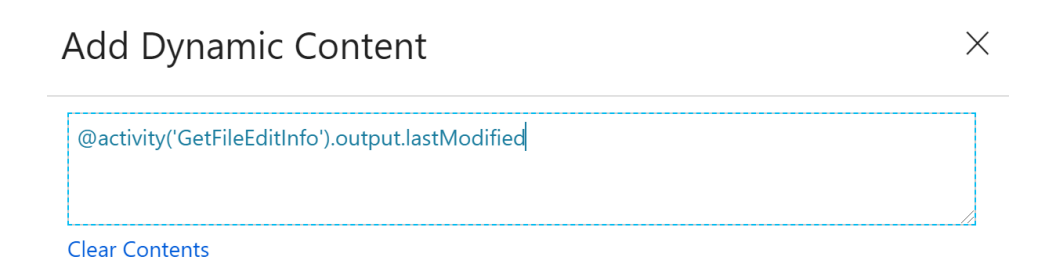

The names are case sensitive and once completed the screen will show up as follows

| ⊟ <mark>select *</mark><br>from TB_F | NAME            | TYPE DateTime A | VALUE                                     | f(e'),output.lastModified |
|--------------------------------------|-----------------|-----------------|-------------------------------------------|---------------------------|
| ■select *<br>from TB_F               | D.Last.Modified | DateTime        | @activity['GetFileEdttr                   | fo').output.lastModified  |
| ■select *<br>from TB_F               | FILE_METADAT    | A               |                                           |                           |
| From TB_F                            | FILE_METADAT.   | A               |                                           |                           |
| [from TB_F                           | FILE_METADAT.   | A               |                                           |                           |
|                                      |                 |                 |                                           |                           |
|                                      |                 |                 |                                           |                           |
|                                      |                 |                 |                                           |                           |
|                                      |                 |                 |                                           |                           |
|                                      |                 |                 |                                           |                           |
|                                      |                 |                 |                                           |                           |
|                                      |                 |                 |                                           |                           |
|                                      |                 |                 |                                           |                           |
|                                      |                 |                 |                                           |                           |
|                                      |                 |                 |                                           |                           |
|                                      |                 |                 |                                           |                           |
| 0.% - 1                              |                 |                 |                                           |                           |
| 5 78 - 1                             |                 |                 |                                           |                           |
| 🗄 Results 📑                          | Messages        |                 |                                           |                           |
| I_ID V_IT                            |                 |                 |                                           |                           |
|                                      | TEM NAME V      | ITEM TYPE       | D LAST MODIFIED                           |                           |
| 1 i 1 i Add                          | TEM_NAME V      | _ITEM_TYPE      | D_LAST_MODIFIED<br>2019-03-27 15:36:14 00 | D                         |

You could now debug the pipeline and if everything looks good you will see that the table in azure SQL database is populated.

This indicates that the file was last modified in March 2019.